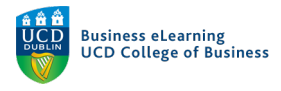

## Editing Videos on the Media Server

To edit a recording on the media server you must first log into your media server account (go to qsblc.ucd.ie to access).

| $\leftrightarrow$ $\rightarrow$ C $$ qsblc.ucd.ie/login/ |      |                                                      |                |
|----------------------------------------------------------|------|------------------------------------------------------|----------------|
| Menu                                                     |      | Search Q                                             |                |
|                                                          |      | Authentication                                       |                |
|                                                          |      | To access this page, you must authenticate yourself. | \$<br>\$<br>\$ |
|                                                          |      | * Email or username:<br>elanor.mcdonald@ucd.ie       |                |
|                                                          | <br> | *Password:<br>••••••••••••••••••••••••••••••••••••   | **             |
|                                                          | 4    | Return to home page                                  | • °            |

Click your name in the top right corner of the screen and select 'My channel' from the drop down menu.

| Menu Business et earning<br>UCD School of Business              | Search               | Click your name in the<br>top right of the screen | d content 🗸 🔺 Elanor McDonald 🗸                          |
|-----------------------------------------------------------------|----------------------|---------------------------------------------------|----------------------------------------------------------|
|                                                                 | Welcome to MediaServ | ver - UCD School of Business                      | 🖬 My profile                                             |
| Channel list<br>Research, Innovation and Impact Workshop Series |                      | And click My cha<br>Main channels                 | Annel - My Alour channel<br>My Alour channe<br>(* Logout |

Find the video you want to add to the module, roll over it and select 'Edit'.

| $\leftrightarrow$ $\rightarrow$ C $$ qsblc.ucd.ie/channel | ls/#elanor-mcdonald                                                                      |                    |                                       |                                                                                | 0, ☆ | * | 🕘 Update 🔅  |
|-----------------------------------------------------------|------------------------------------------------------------------------------------------|--------------------|---------------------------------------|--------------------------------------------------------------------------------|------|---|-------------|
| Videos                                                    |                                                                                          | Rollover           | the video that you wan                | t to add and click Edit                                                        |      |   |             |
|                                                           | BMGT12345 Lecture 1<br>Created on 6 September 2021 at 4:09 PM<br>Storage usage: 150.1 MB | 4m27s ⊘<br>∎Delete | 77                                    | BMGT12345<br>Created on 6 September 2021 at 4:09 PM<br>Storage usage: 432.8 MB |      |   | 5 m 31 s 오  |
|                                                           | Lecture 2<br>Created on 11 May 2021 at 1.07 PM<br>Sitorage usage: 50.8 MB                | 4 m 14 s 📀         | How to interact with the Virtual Room | Lecture 1<br>Created on 11 May 2021 at 12:16 AM<br>Storage usage: 885.1 MB     |      |   | 51m39s 오    |
| How to interact with the Virtual Room                     | Lecture 1 (trimmed)                                                                      | 8 m 10 s 🥑         | How to interact with the Virtual Room | Lecture 1                                                                      |      |   | 51 m 39 s 오 |

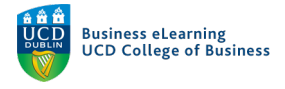

Click the '*Trimming*' tab to begin editing.

|                                                                                 | Para                                                                                            | meters Trimming Slides Subtitles Resources Per                                   | missions Statistics |                               |
|---------------------------------------------------------------------------------|-------------------------------------------------------------------------------------------------|----------------------------------------------------------------------------------|---------------------|-------------------------------|
| Parameters                                                                      |                                                                                                 |                                                                                  |                     |                               |
| Trimming : Succeeded 10                                                         | <sup>)%</sup> 0                                                                                 | Lick the Trimming tab to begin                                                   | editina             | his video is a part of "BMGT1 |
| About this media                                                                |                                                                                                 | 5                                                                                |                     |                               |
| Media added on: Septemb<br>Storage used by this media:<br>C Links to this media | er 6th, 2021, 10:06 p.m.<br>150.1 MB Update                                                     |                                                                                  |                     |                               |
| Normal link 🛛 :                                                                 | https://qsblc.ucd.ie/videos/b                                                                   | omgt12345-trimmed/                                                               |                     |                               |
| Gormannik 😈 .                                                                   |                                                                                                 |                                                                                  |                     |                               |
| Permalink @ :                                                                   | https://qsblc.ucd.ie/permalin                                                                   | 1k/v1261b7e27a32elqzw6t/                                                         |                     |                               |
| Permalink @ :<br>Player only link @ :                                           | https://qsblc.ucd.ie/permalin<br>https://qsblc.ucd.ie/permalin                                  | nk/v1261b7e27a32elqzw6t/<br>nk/v1261b7e27a32elqzw6t/iframe/                      |                     |                               |
| Permalink • :<br>Player only link • :<br>LTI link • :                           | https://qsblc.ucd.ie/permalin<br>https://qsblc.ucd.ie/permalin<br>https://qsblc.ucd.ie/lti/v126 | nk/v1261b7e27a32elqzw6t/<br>nk/v1261b7e27a32elqzw6t/iframe/<br>1b7e27a32elqzw6t/ |                     |                               |

Move the playhead to where you want the edited video to begin. Then click '*Start a new* segment here'.

| A                             | Elanor                                           | AcDonald > Edit: B                                                                                                    | MGT123              | 45          |               |
|-------------------------------|--------------------------------------------------|----------------------------------------------------------------------------------------------------|---------------------|-------------|---------------|
| 0                             | Parameters Trim                                  | ming Slides Subtitles Resources Per                                                                                                    | missions Statistics |             | See the media |
| Trimming                      |                                                  |                                                                                                    |                     |             |               |
| Check media : Succeeded 100 % | Transcoding : Succeeded 100 %                    | Detect slides : Succeeded 100 %                                                                                                    | 0                   |             |               |
|                               |                                                  |                                                                                                    | Q                   | Segments:   |               |
|                               |                                                  |                                                                                                    |                     |             | No segments.  |
|                               |                                                  | the distribution of the second second | Q                   |             |               |
|                               |                                                  | enternen al 1979<br>Presenterne hand al al al al al al al al al al al al al                                                                                                    |                     |             |               |
|                               |                                                  |                                                                                                    |                     |             |               |
| 1. Move the playhead          | to where you want to begin th                    | ne clip                                                                                                    |                     |             |               |
|                               |                                                  | 2 Then click S                                                                                                    | tart a new se       | ament here  |               |
|                               | 0.25.262 DD                                      |                                                                                                    | 5.7                 | ginent here |               |
|                               | 0.151201 PP 1.0x                                 | Auto                                                                                                    |                     |             |               |
| Preview Backward one fram     | me Forward one frame L<br>Start a new se<br>here | gment Stop previous segment Delete                                                                                                    | current segment     |             |               |

Move the playhead to where you want the video to end and click '*Stop current segment here*'. This will set the boundaries of the new video. Click '*Launch Processing*' to create the edited video.

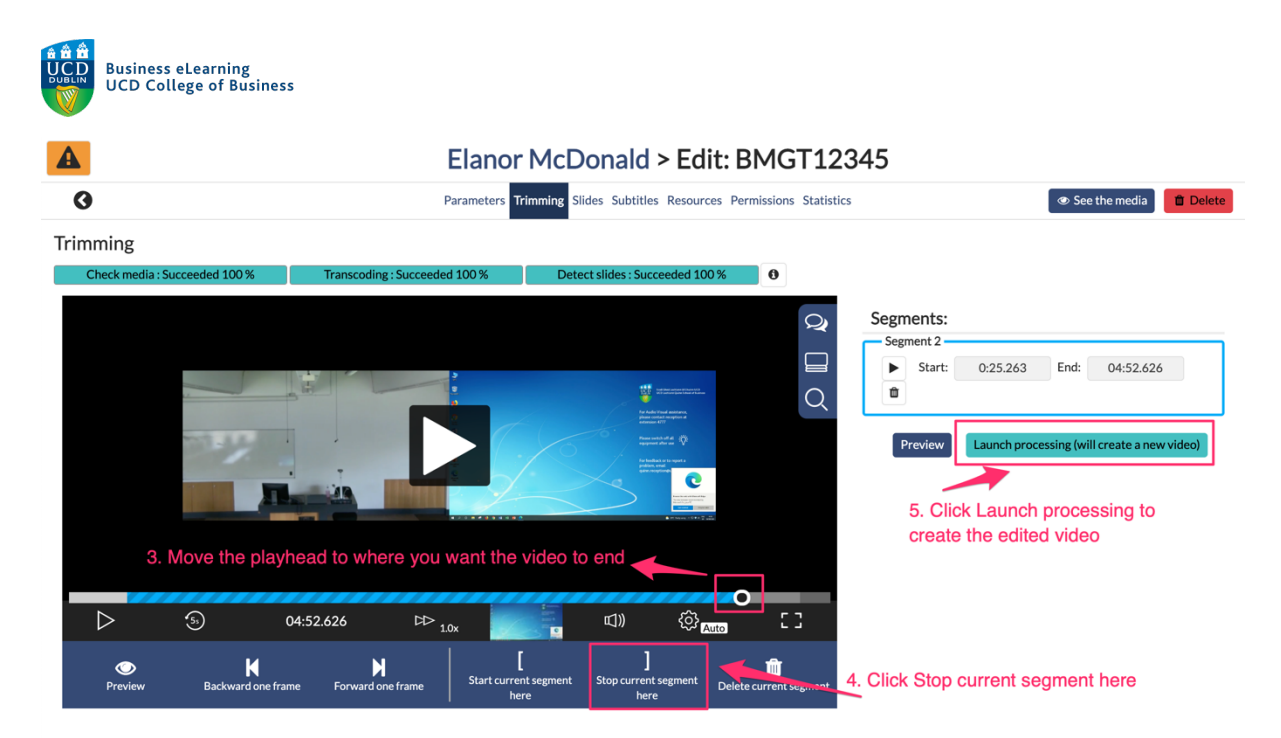

You will see a pop up message telling you that you will be brought to the new video once processing has finished.

|                                                                    |                 | ſ         |     |
|--------------------------------------------------------------------|-----------------|-----------|-----|
| Trimming running                                                   |                 | X         |     |
| Running                                                            |                 |           |     |
| You will be redirected to the new video when the task is finished: | BMGT12345 (1    | trimmed)  | Pre |
|                                                                    | Abort the trimm | ning task |     |
|                                                                    |                 |           |     |

Once the new video appears, you may want to change the name of the video as 'trimmed' is appended to all edited videos on the media server.

To complete this action, go to 'Edit' on the next screen.

| By using this site, you agree to our use of cookies to enhance your experience. No personal information is stored in cookies.                                                                                                    | ×      |
|----------------------------------------------------------------------------------------------------|--------|
| BMGT12345 (trimmed)                                                                                                    | 🖋 Edit |
|                                                                                                    |        |
|                                                                                                    | Q      |
| The fully the states of the states of the st |        |
|                                                                                                    |        |
|                                                                                                    |        |
| ■ 2 0 ■ 2 0 ■ 2 0 ■ 4 0 0 0 0 0 0 0 0 0 0 0 0 0 0 0 0 0                                                                                                    |        |

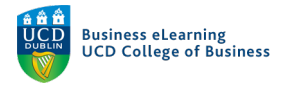

## Scroll down to the 'Title' field, rename the video and save changes.

| B                           | y using this site, you agree to <u>our use</u> | of cookies to enhance your experience. No perso | nal information is stored in cookies. |                                   |           |              |
|-----------------------------|------------------------------------------------|-------------------------------------------------|---------------------------------------|-----------------------------------|-----------|--------------|
|                             | Elanor Mc                                      | Donald > Edit: BMGT1                            | 2345 (trimmed)                        |                                   |           |              |
|                             | Parameters                                     | Trimming Slides Subtitles Resources Permi       | ssions Statistics                     |                                   |           | 👁 See        |
| Parameters                  |                                                |                                                 |                                       |                                   |           |              |
| Trimming : Succeeded 10     | 00 %                                           |                                                 | Th                                    | nis video is a part of "BMGT12345 |           |              |
| About this media            |                                                |                                                 |                                       |                                   |           |              |
| Media added on: Septemb     | per 6th, 2021, 10:06 p.m.                      |                                                 |                                       |                                   |           |              |
| Storage used by this media: | 150.1 MB Update                                |                                                 |                                       |                                   |           |              |
| Links to this media         |                                                |                                                 |                                       |                                   |           |              |
| Normal link @ :             | https://qsblc.ucd.ie/videos/bmgt12             | 345-trimmed/                                    |                                       |                                   |           |              |
| Permaink @ :                | https://qsblc.ucd.ie/permalink/v12             | 51b/e2/a32elqzw6t/                              |                                       |                                   |           |              |
| LTI link @ :                | https://qsblc.ucd.ie/lti/v1261b7e2             | 7a32elqzw6t/                                    |                                       |                                   |           |              |
| Download the metadata       | • • Metadata package Metad                     | ata package with editorial annotations only M   | letadata package with all annotations |                                   |           |              |
| Publishing parameters       | 5 <b>0</b>                                     |                                                 |                                       | * required field                  | ls        |              |
|                             | Published:                                     | ۵                                               |                                       |                                   |           |              |
|                             | Publish automatically on:                      |                                                 |                                       |                                   |           |              |
|                             |                                                | Format: YYYY-MM-DD HH:MM                        |                                       |                                   |           |              |
| 0                           | Unpublish automatically on:                    | Format: YYYY-MM-DD HH:MM                        |                                       |                                   |           |              |
|                             |                                                |                                                 |                                       |                                   | Click Sav | e changes    |
| Location 😧                  |                                                |                                                 |                                       |                                   |           | o onungoo    |
|                             |                                                |                                                 |                                       |                                   |           |              |
|                             | *Parent channel:                               | Elanor McDonald Select a channel                | Scroll to Title a                     | and rename the                    | e video   |              |
|                             | Slug:                                          | bmgt12345-trimmed                               |                                       |                                   |           |              |
|                             |                                                |                                                 |                                       |                                   |           | -            |
| Main metadata               |                                                |                                                 |                                       |                                   | -         |              |
|                             | *Title:                                        | BMGT12345 (trimmed)                             |                                       |                                   |           | Save changes |